# 脉冲电子围栏报警系统

# 中文LCD控制键盘使用手册 V1.0

(适用型号: HAK-JP109CN)

深圳市宏安科智能科技有限公司

# 第一章:脉冲电子围栏入侵报警系统简介

#### 尊敬的客户:

您好!感谢您使用本公司产品,为了更好更快的安装及使用本产品,请在使用前认真仔细地阅读本手册。 脉冲电子围栏系统包括脉冲电子围栏主机以及对其控制的 PC 主机、中文 LCD 液晶键盘,本手册针对脉冲 电子围栏中文 LCD 控制键盘适用,如是您有任何技术问题或需要技术支持,请联系我公司,我公司将竭力 为您服务。

#### 一、脉冲电子围栏主机概述

1.1 绝对安全, 根据 GB/T7946-2008 要求研发制造, 并通过了公安部的形式检验。

1.2 误报率低和适应性强

智能型脉冲电子围栏系统基本不受环境(如树木、小动物、震动等)和气候(如风、雪、雨、雾等)的

影响,不受地形高低和曲折程度的限制,误报率极低。

1.3 阻挡和报警双重功能

智能型脉冲电子围栏系统的新概念是把企图入侵者阻挡在防区之外,不作案为目的。能够实实在在给入

侵者一种威慑感和阻挡作用,使其不敢轻举妄动,达到防范为主,减少作案次数。

1.4 连续工作、布防/撤防,按需设定。

1.5 采用 12V/4Ah 蓄电池做备用电源,以备停电时持续工作。

1.6 可根据用户要求和现场地理环境以及安全等级进行设计和安装。并可和多种现代安防产品,例如电视监 控系统、安防报警系统配套使用,以提高系统的安全防范等级。

1.7 绝对安全及报警感知性

传统的高压脉冲电网警戒系统没有报警感知功能,仅仅以高压、大电流的方式阻止入侵者,极易造成入

侵者伤残,甚至死亡等严重后果。智能型脉冲电子围栏系统采用了低能量的脉冲高压(5~10KV)。由于能量

极低且作用时间极为短暂,因而对人体不会造成伤害。一旦触及,也会因直接有触电感而离开。

# 二、中文LCD 控制键盘特点及性能参数

#### 功能特点:

1. 可接 128 台脉冲电子围栏,中文液晶显示,两路 RS485 总线通讯接口,方便现场安装施工;

- 2. 采用中文液晶显示,显示直观,操作方便
- 3. 可同时远程控制 128 台高压脉冲围栏控制器
- 4. 可以实时显示和控制各围栏控制器的状态(脉冲电压幅值、布防/撤防状态)
- 5. 报警时显示对应防区的报警类型(防拆、短路、断线、短接),同时有声音提示
- 6. 一键布/撤防功能

7. 可以查询报警历史记录.

8.可以实时显示线上电压
 9.可查询操作记录防止管理人员对系统乱撤防等;
 10.可控制前端继电器模块输出信号;
 11.支持遥控器高,低压布防,撤防,复位等;
 12.六个 LED 指示灯显示系统工作状态;
 13.自带一路 12V 800MA 电压报警输出及一路常开常闭信号可选输出;
 14.可存储 100 条报警记录,及 100 条操作记录;

#### 技术参数:

尺寸(长x宽x厚): 19.5 x 14 x 2.9cm 重量: 250克 工作环境: -20℃ ∽ +50℃;-0-85%湿度 工作电压: 直流: 12 伏~16 伏 工作电流(直流): 静态 50 毫安;报警 100 毫安 中文液晶显示,显示控制设备的各类信息,包括报警、状态等。

3

第二章:中文 LCD 控制键盘说明

# 一. 中文 LCD 控制键盘面板示意图:

| 电源 报警<br>● ● ● ● ○ ○ ○ ○ ○ ○ ○ ○ ○ ○ ○ ○ ○ ○ ○ ○ | 2016/<br>欢<br>宝<br>SN:<br>一 智能: | /03/05 六<br>迎 使<br>安科智能<br>子 围<br>01 Mode:<br>安保报警控 | 09:44<br>用<br>村<br>栏<br>HOST<br>制系统 — |    |        |    |  |
|--------------------------------------------------|---------------------------------|-----------------------------------------------------|---------------------------------------|----|--------|----|--|
| 1                                                | Intellig                        | ent Security Al                                     | arm System<br>复位                      |    |        |    |  |
| 4                                                | 5                               | 6                                                   | 取消                                    |    |        |    |  |
| 7                                                | 8                               | 9                                                   | 确定                                    |    |        |    |  |
|                                                  | 0                               | ↓                                                   | 菜单                                    | 布防 | 撤防  增加 | 删除 |  |

#### (中文 LCD 控制键盘图)

- 1. 正常有电状态时,电源指示灯亮
- 2. 系统运行时,运行指示灯亮
- 3. 键盘布防时,布防指示灯亮
- 4. 系统有报警时,报警指示灯亮
- 5. 有无线遥控器的控制信号时,信号指示灯亮
- 6. 有前端围栏主机与控制键盘通讯失败时,通讯指示灯亮

二. 接线端口

- 1. RS485 通讯口 2: 键盘第二路 485 通讯接口;
- 2. RS485 通讯口1: 键盘第一路 485 通讯接口;
- **3. 12V, GND:** 为键盘 12V 供电接入口;
- 4. 开关量: 键盘报警开关量输出接口(常开,常闭可选,在键盘内部继电器旁的 JP 跳针);
- 5. 警号输出接口: "+"接警号正极, "一"接警号负极;

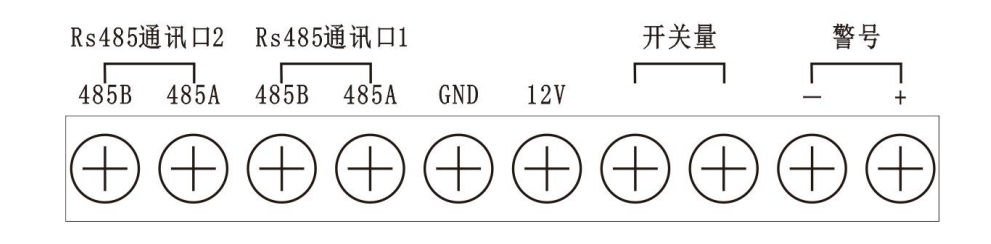

(接线端口示意图)

# 第三章:编程设置

注:系统初始密码为:8888;安装调试完成后,请第一时间修改系统密码!

一. 系统菜单项及编程设置

1.1 系统上电初始化界面,显示公司名称及欢迎界面:

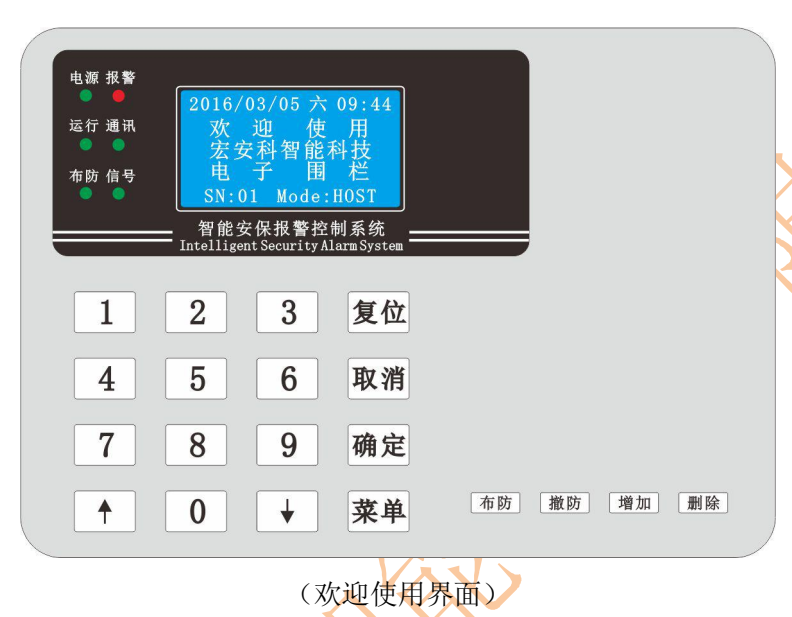

1.2 报警信息显示界面及防区状态循环界面:

|   | 电源 报警<br>●<br>运行 通讯<br>布防 信号 | 2016/03/05 六<br>1 防区 5.<br>2 防区 0.<br>3 防区 正<br>SN:01 Mode:<br>ThtelligentSecurityAl | 09:44<br>2KV<br>3KV<br>附<br>HOST<br>刺系统<br>arm System |       |        |
|---|------------------------------|--------------------------------------------------------------------------------------|-------------------------------------------------------|-------|--------|
| X | 1                            | 2 3                                                                                  | 复位                                                    |       |        |
|   | 4                            | 5 6                                                                                  | 取消                                                    |       |        |
|   | 7                            | 8 9                                                                                  | 确定                                                    |       |        |
|   |                              | 0 +                                                                                  | 菜单                                                    | 布防 撤防 | 增加  删除 |

#### (防区状态循环界面)

| -        |                |                  |                 |    |        |    |   |  |
|----------|----------------|------------------|-----------------|----|--------|----|---|--|
| 电源报警     | 2016/0         |                  | 00.44           |    |        |    |   |  |
| 运行 通讯    |                | 区短               | 路               |    |        |    |   |  |
| 布防 信号    | 3 防            | 区报               | 火<br>故<br>一<br> |    |        |    |   |  |
| <u> </u> | AII:0<br>- 智能安 | TU Alar<br>呆报警控制 | ■.003           |    |        |    |   |  |
|          | Intelligent    | Security Al      | arm System      |    |        |    |   |  |
| 1        | 2              | 3                | 复位              |    |        |    | ~ |  |
| 4        | 5              | 6                | 取消              |    |        |    |   |  |
|          |                |                  |                 |    |        |    |   |  |
| 7        | 8              | 9                | 确定              |    |        |    |   |  |
|          | 0              | ¥                | 菜单              | 布防 | 撤防  增加 | 删除 |   |  |
|          |                | •                |                 |    |        |    |   |  |
|          |                |                  |                 |    |        | \' |   |  |

(报警信息显示界面)

在此两界面下,按"↑""↓"键可来回切换;在报警界面下,Alarm:后面的数字表示当前的防区报警数量;All:后面的数字表示系统总共防区数量。

# 1.3 系统功能参数设置:

按下键盘上的"菜单"键后,可调出进入至"设置系统参数"主界面;如下图:

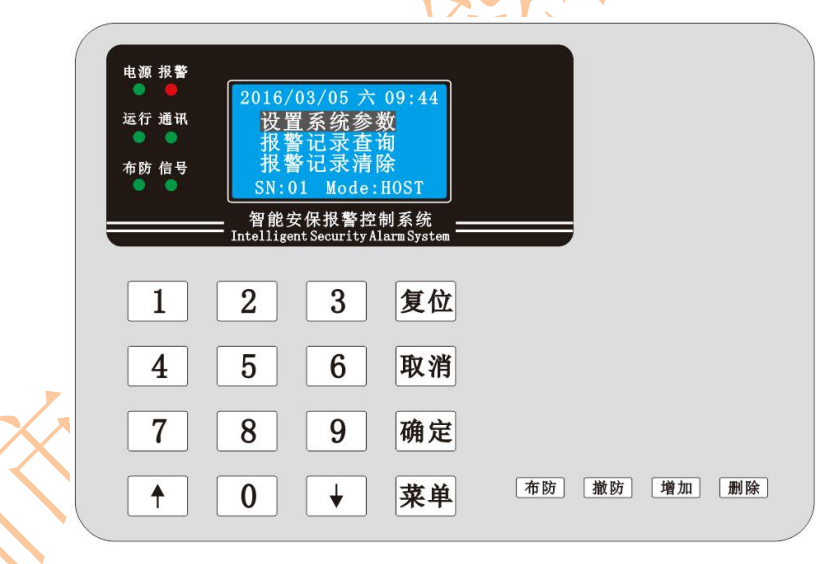

此时光标条产生背景对比度,以示当时选定的菜单项;此时按下"确定"键后,提示输入密码:\_\_\_; 输入完密码后即可进入到"设置系统参数"的二级菜单页;如下图:

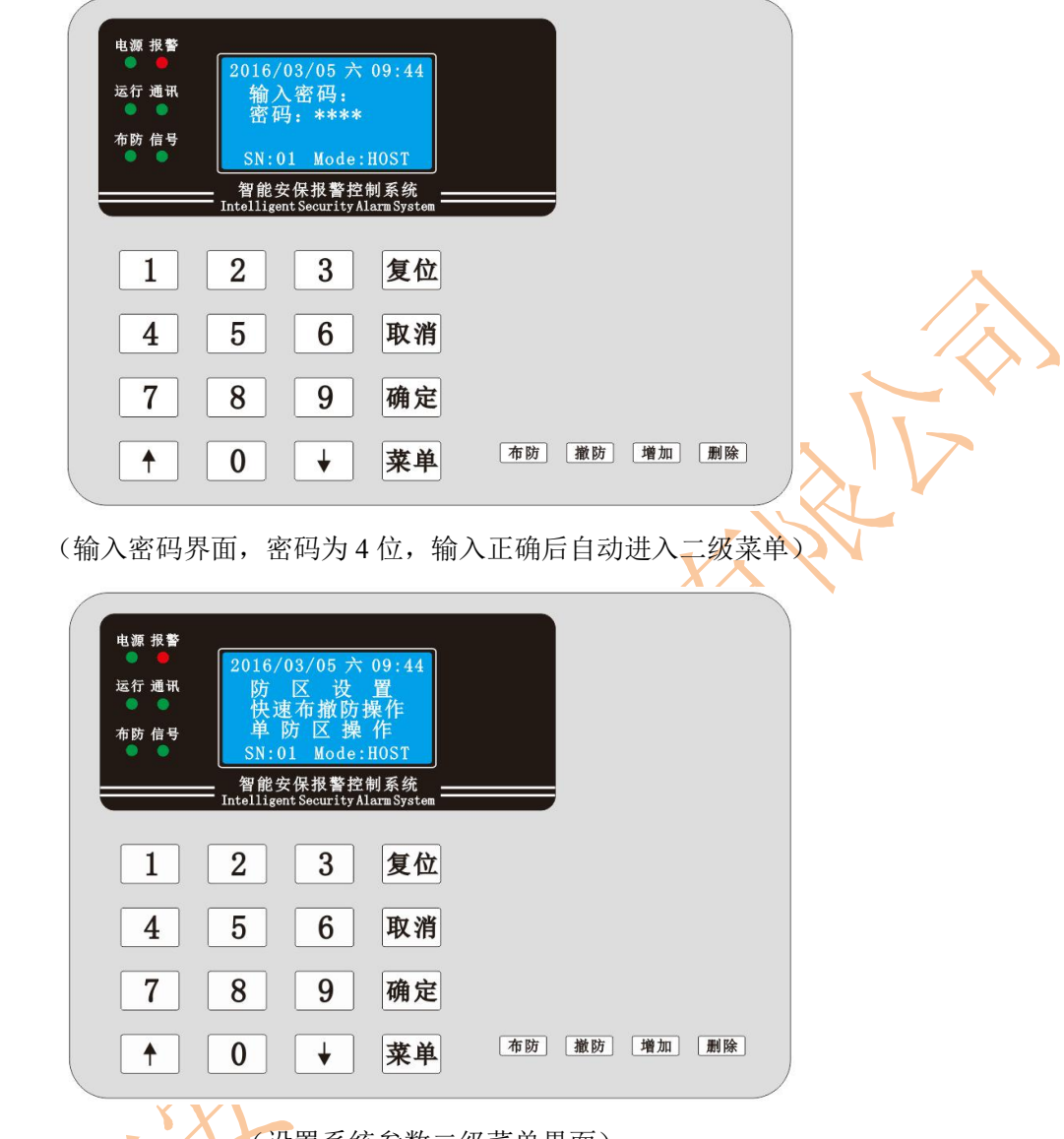

(设置系统参数二级菜单界面)

# 1.4 防区设置(增加/删除防区)

在"设置系统参数"菜单下,通过按"↓"键,选中"防区设置"后,按"确定"键进入菜单;如下图:

| 电源 报警 | *                    | 13/05 六             | 09.44            |       |        |  |
|-------|----------------------|---------------------|------------------|-------|--------|--|
| 运行 通讯 | K 防区<br>防区           | 1 状态:5<br>2 状态:5    | 2KV<br>2KV       |       |        |  |
| 布防信号  | <del>;</del><br>SN:0 | 1 Mode:             | HOST             |       |        |  |
|       | 智能安<br>Intelliger    | 保报警控<br>tSecurityAl | 制系统<br>armSystem |       |        |  |
| 1     | 0                    | 2                   | 复战               |       |        |  |
|       |                      | 3                   | 夏世               |       |        |  |
| 4     | 5                    | 6                   | 取消               |       |        |  |
| 7     | 8                    | 9                   | 确定               |       |        |  |
|       |                      |                     | **               | 布防 撤防 | 增加  删除 |  |
|       |                      | •                   | 米甲               |       |        |  |
|       |                      |                     |                  |       |        |  |

(防区设置界面)

注: 在"防区设置界面"显示出当前所有防区数量及编号,同时显示防区的电压状态及模块防区的状

态;

#### 1.4.1 增加防区

在"防区设置界面"接一下键盘的"增加"键盘后,进入至"增加防区界面";此时输入防区号:<u>\*\*\*</u>, 按"确定"键后即可增加相应编号的防区,反复操作即可增加更多的防区;如下图:

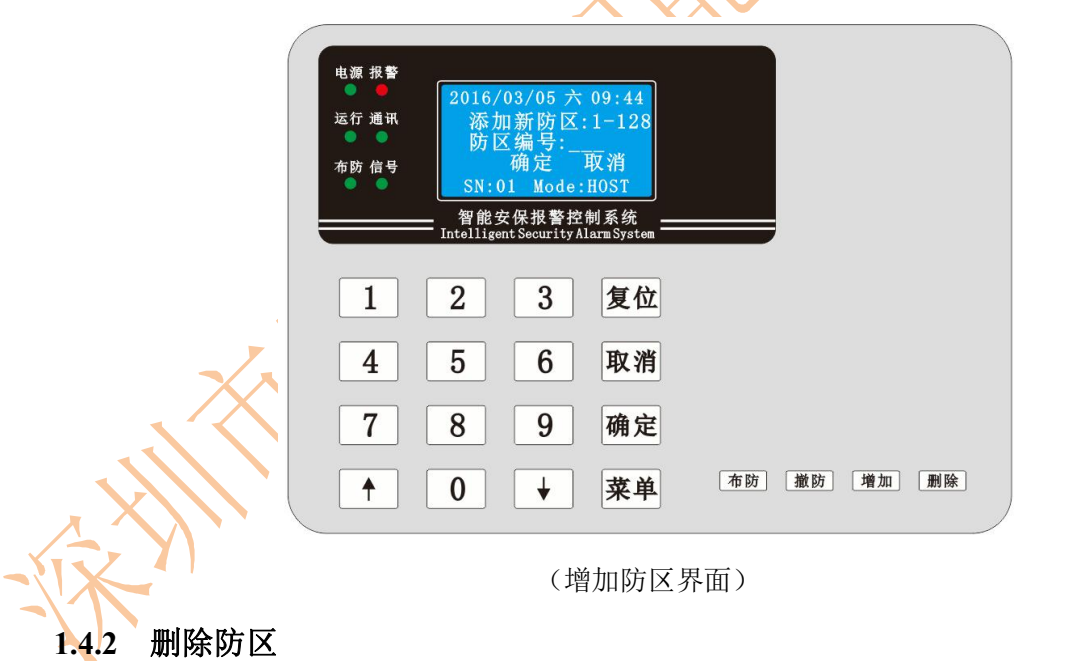

在"防区设置界面"通过"↑""↓"键选中预删除的防区号,按一下键盘上的"删除"键后,弹出 删除提示菜单后,按键盘上的"确定"键后即可删除当前防区;如下图:

| 电源 报警        |                   |                                        |       |        | ) |                   |
|--------------|-------------------|----------------------------------------|-------|--------|---|-------------------|
| ● ●<br>运行 通讯 | 2016/03/0<br>防区1状 | 5 六 09:44<br>态:5.2KV                   |       |        |   |                   |
| 布防 信号        | 防区2状确定删除          | 态:5.2KV<br>当前防区?                       |       |        |   |                   |
|              | 智能安保挑<br>智能安保挑    | ode:HUSI<br>!警控制系统<br>urityAlarmSystem |       |        |   |                   |
| 1            | 9                 | 3 复位                                   |       |        |   |                   |
|              |                   |                                        |       |        |   |                   |
| 4            | 5                 | 5 取消                                   |       |        |   | $\langle \rangle$ |
| 7            | 8                 | 9 确定                                   |       |        |   |                   |
| 1            | 0                 | 菜单                                     | 布防 撤防 | 增加  删除 |   |                   |
|              |                   |                                        |       |        |   |                   |

(删除防区界面)

# 1.5 快速布撤防操作

在"设置系统参数"菜单下,通过按"↓"键,选择"快速布撤防操作"后,按下"确定"键后进入 至"快速布撤防操作"菜单,此时再通过"↑""↓"键选中预对围栏系统进行的操作后按下"确定"键 即可;如下图:

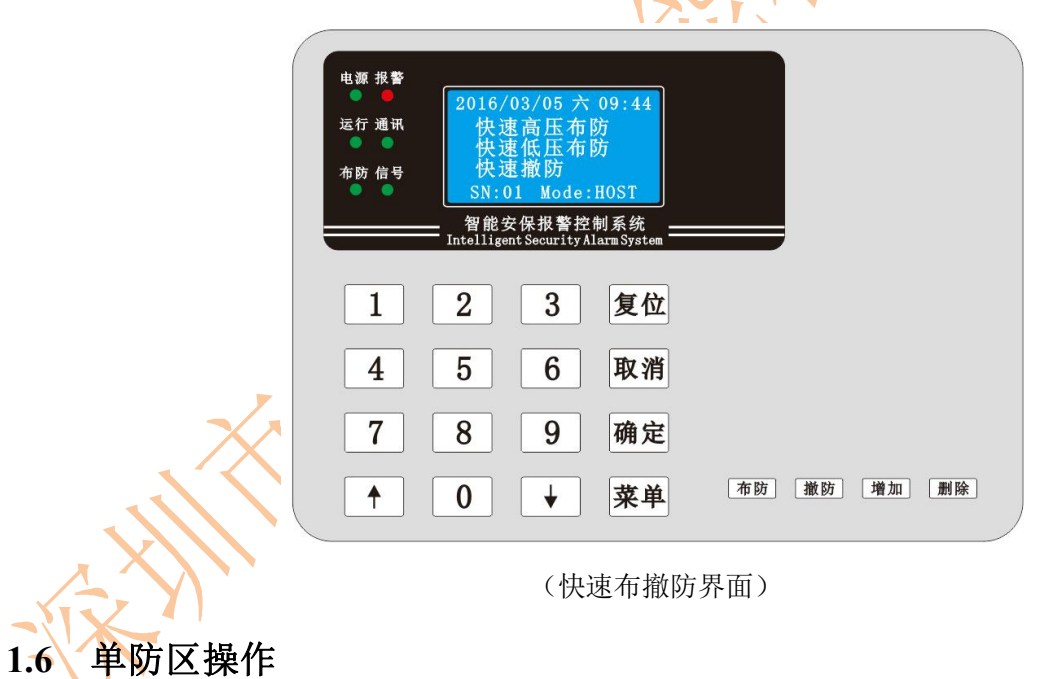

在"设置系统参数"菜单下,通过"↑""↓"键选择"单防区操作"后,按下"确定"键后进入至 "单防区操作"菜单,如下图:

| ( |       |                    |                    |       |       |  |
|---|-------|--------------------|--------------------|-------|-------|--|
|   | 电源报警  | 2016/02/05         | + 00.44            |       |       |  |
|   | 运行 通讯 | <b>防区编号</b>        | 八 09:44<br>:<br>吉元 |       |       |  |
|   | 布防 信号 | 设置状态               | · 简広<br>: 布防       |       |       |  |
|   |       |                    | 1e:HUSI<br>P控制系统   |       |       |  |
|   |       | Intelligent Securi | ty Alarm System 🗌  |       |       |  |
|   | 1     | 2 3                | 复位                 |       |       |  |
|   | 4     | 5 6                | 取消                 |       |       |  |
|   | 7     | 8 9                | 确定                 |       |       |  |
|   | •     | 0 +                | 菜单                 | 布防 撤防 | 增加 删除 |  |
| 1 | -     |                    |                    |       |       |  |

在"单防区操作"界面,通过"↑""↓"键定位光标,输入预单防区操作的防区号:<u>10(假设值)</u>, 然后按"↓"键将光标下移到电压设置行:\_\_\_(按"2"为高压,"1"为低压);再按"↓"键将光标下移 到设置状态行:\_\_\_(按"0"为撤防,"1"为布防),再按"确定"键即可对前端对应防区号的围栏主机进 行相应的操作。

# 1.7 定时布撤防设置

在"设置系统参数"菜单下,通过"↑""↓"键选择"定时布撤防设置"后,按下"确定"键后进入至"定时布撤防设置"菜单,如下图:

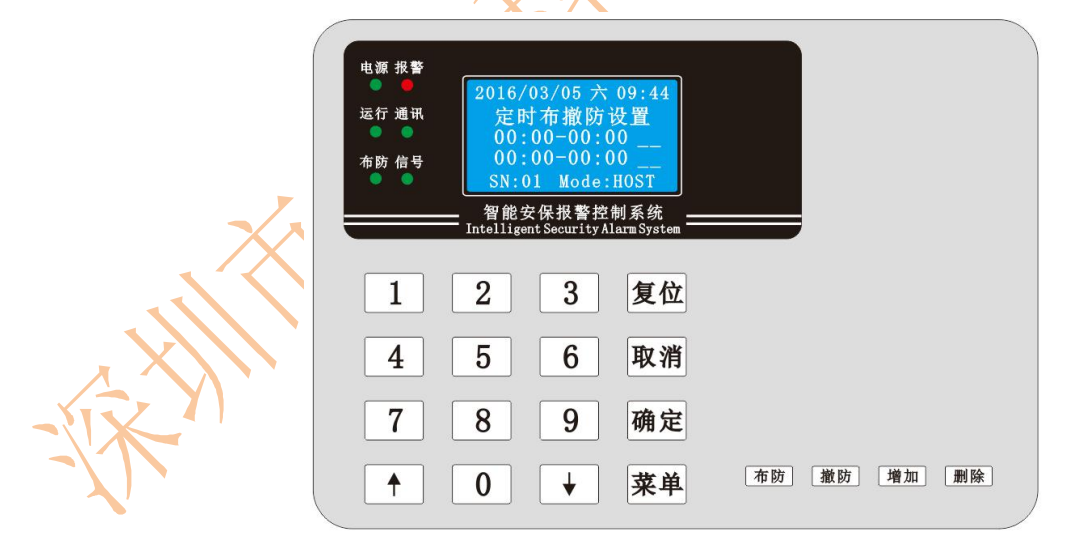

#### (定时布撤防设置界面)

通过"↑""↓"键可移动光标,输入预计的时间段;移至时间段最未端时,通过按下"0/1/2/3"键 设置该时间段要进行的定时操作("0"=不操作,"1"=高压布防,"2"=低压布防,"3"=撤 防);

<sup>(</sup>单防区操作界面)

### 1.8 触发时间设置

在"设置系统参数"菜单下,通过"↑""↓"键选择"触发时间设置"后,按下"确定"键后进入 至"触发时间设置"菜单,如下图:

| 电源 报 <b>警</b><br>● ●<br>运行 通讯<br>● ●<br>布防 信号 | 2016/03/0<br>触发 时<br>时<br>SN:01 M<br>a 智能安保期<br>Intelligent Sect | 95 六 09:44<br>间 设置<br>间:S<br>ode:HOST<br>警控制系统<br>urityAlarmSystem —— |            |    |  |
|-----------------------------------------------|------------------------------------------------------------------|-----------------------------------------------------------------------|------------|----|--|
| 1                                             | 2                                                                | 3 复位                                                                  |            |    |  |
| 4                                             | 5 (                                                              | 6 取消                                                                  |            | 2  |  |
| 7                                             | 8 9                                                              | 9 确定                                                                  |            |    |  |
|                                               | 0                                                                | 菜单                                                                    | 布防 撤防 增加 用 | 删除 |  |

(触发时间设置界面)

输入需设置围栏主机报警触发的时间参数(以秒为单位,最大3位数)后按下"确定"键即可,按"取 消"键可退格时间参数重新输入时间。

#### 1.9 报警时间设置

在"设置系统参数"菜单下,通过"↑""↓"键选择"报警时间设置"后,按下"确定"键后进入 至"报警时间设置"菜单,如下图:

|    | 电源 报警<br>● ●<br>运行 通讯<br>● ●<br>布防 信号<br>● ●<br>■<br>用目:S<br>SN:01 Mode:HOST<br>图能安保报警控制系统<br>Intelligent Security Alarm System |  |
|----|----------------------------------------------------------------------------------------------------|--|
|    | 1 2 3 复位                                                                                                    |  |
| 1/ | 4 5 6 取消                                                                                                    |  |
|    | 7 8 9 确定                                                                                                    |  |
|    | ↑ 0 ↓ 菜单 布防 撤防 增加 删除                                                                                                    |  |

#### (报警时间设置界面)

输入需设置围栏主机及中文 LCD 控制键盘报警的时间参数(以秒为单位,最大3位数)后按下"确定" 键即可,按"取消"键可退格时间参数重新输入时间。报警时间参数即为前端每台围栏主机的报警后自动 恢复的时间值及中文控制键盘的报警时间。

#### 1.10 防区号设置

在"设置系统参数"菜单下,通过"↑""↓"键选择"防区号设置"后,按下"确定"键后进入至 "防区号设置"菜单,如下图:

| 电源 报 <b>警</b><br>● ●<br>运行 通讯<br>● ●<br>● ● | 2016/03/05 六 0<br>防 区 号 设 置<br>旧防区号:<br>新防区号:<br>SN:01 Mode:H(<br>智能安保报警控制<br>Intelligent Security Alar | 9:44<br>星<br>确定<br>DST<br>系统<br> |        |    | XIX |
|---------------------------------------------|----------------------------------------------------------------------------------------------------|----------------------------------|--------|----|-----|
| 1                                           | 2 3                                                                                                    | 复位                               |        |    | St. |
| 4                                           | 5 6                                                                                                    | 取消                               |        |    |     |
| 7                                           | 8 9                                                                                                    | 确定                               |        |    |     |
|                                             | 0 +                                                                                                    | 菜单                               | 撤防  增加 | 删除 |     |

(防区号设置界面)

通过"↑""↓"键移光标,输入旧防区号及新防区号后,按下"确定"即可将前端围栏主机的旧防 区号改成新的防区号(注:假设前端围栏主机的防区号为"1",要改成新的防区号为"2",此时在此界 面旧防区号输入:1,新防区号输入:2,确定完后,原先防区号为"1"的围栏主机就变成了防区号为"2")。

#### 1.11 键盘模式设置

在"设置系统参数"菜单下,通过"↑""↓"键选择"键盘模式设置"后,按下"确定"键后进入 至"键盘模式设置"菜单,如下图:

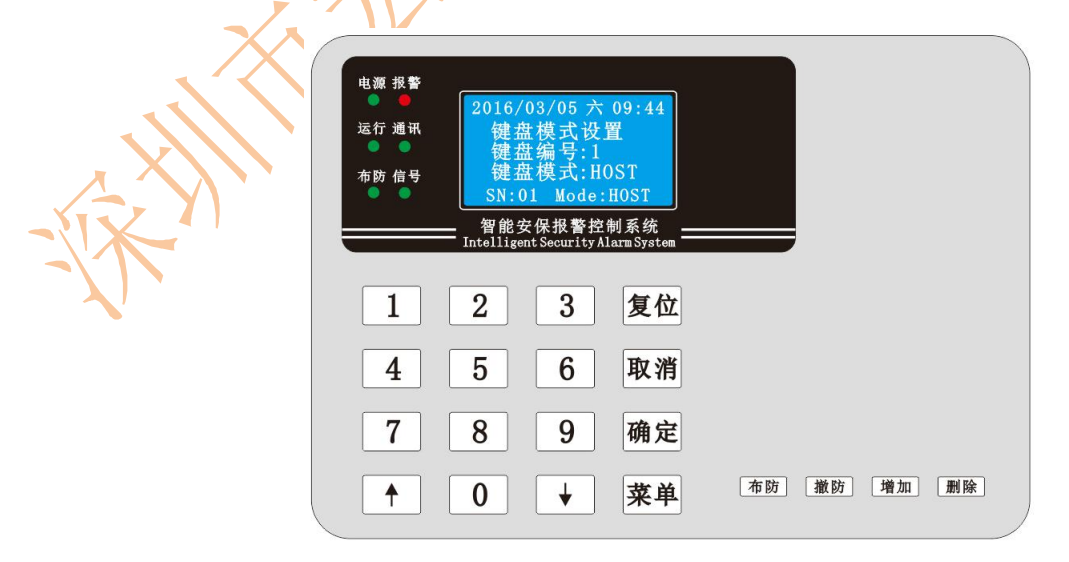

(键盘模式设置界面)

通过"↑""↓"键移光标,输入键盘的编号:\_\_\_后按下"确定"键光标移动至键盘模式行,按下"0" 表示将此键盘设置为从键盘模式,按下"1"表示将此键盘设置为主键盘模式(注:"0"=从键盘,"1" =主键盘,从键盘只能显示防区状态及防区报警信息,不能对整个系统进行布防,撤防等操作);

#### 1.12 时间设置

在"设置系统参数"菜单下,通过按"↑""↓"键选择"时间设置"后,按下"确定"键后进入至 "时间设置"菜单,如下图:

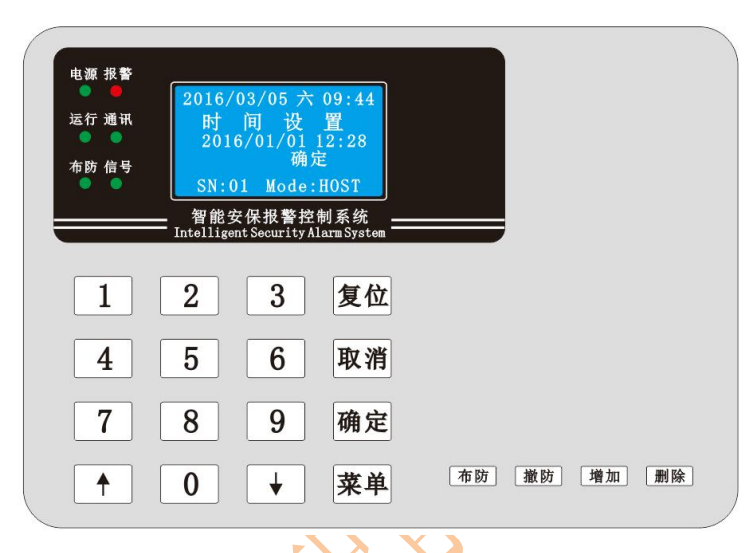

#### (时间设置界面)

通过按"↑""↓"键移动光标,输入相应的时间年,月,日,小时,分钟后,按下"确定"键,设 程时回言比

置时间完毕。

#### 1.13 密码设置

在"设置系统参数"菜单下,通过按"↑""↓"键选择"密码设置"后,按下"确定"键后进入至 "密码设置"菜单,如下图:

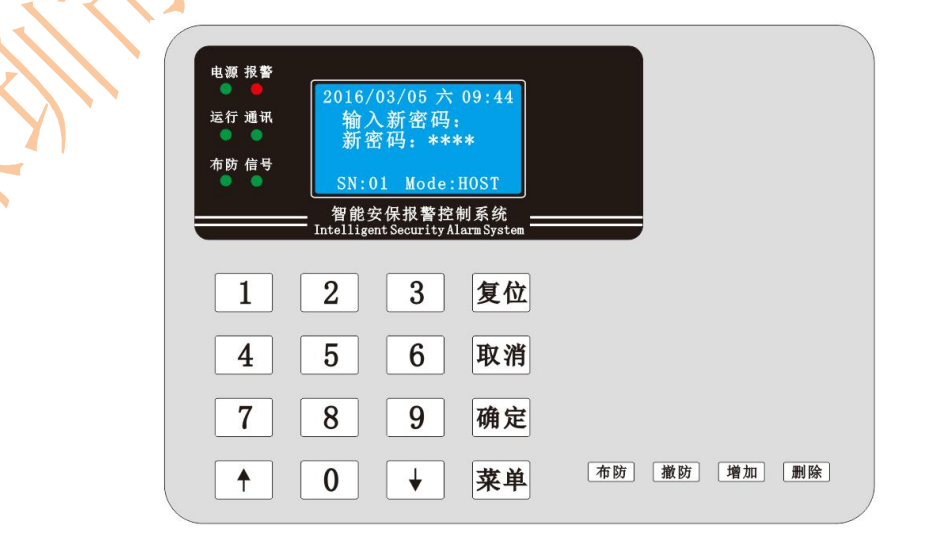

#### (密码设置界面)

输入新的4位密码:<u>\*\*\*\*</u>,输错密码值时,可按"取消"键退格删除数字以重新输入新的密码,再按 "确定"键完成密码的修改;

#### 1.14 恢复出厂时设置

在"设置系统参数"菜单下,通过按"↑""↓"键选择"恢复出厂时设置"后,按下"确定"键后 进入至"恢复出厂时设置"菜单,如下图:

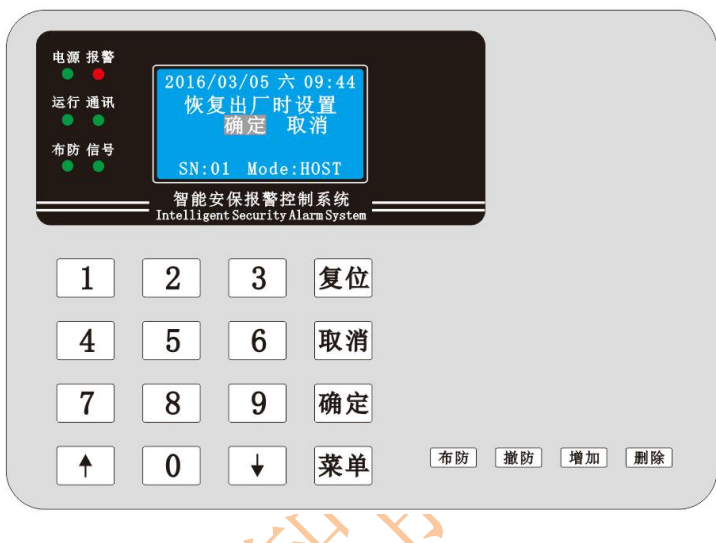

(恢复出厂时设置界面)

注:按下"确定"键即可将键盘的所有参数恢复至出厂默认参数;请在厂家的指导下谨慎操作!

#### 1.15 删除报警记录

在主菜单下,通过按"↑""↓"键选择"删除报警记录"后,按下"确定"键后提示输入密码: \*\*\*\* , 输入正确密码后,进入至"确定删除所有记录?"界面,按下"确定"键后,删除成功同时提示"无更多 记录";如下图:

| 电源 报警<br>运行 通讯<br>● ●<br>布防 信号<br>● ●<br>■ ■<br>■ ■<br>■ ■<br>■ ■<br>■ ■<br>■ ■<br>■ ■ |  |
|----------------------------------------------------------------------------------------|--|
| 1 2 3 复位                                                                               |  |
| 4 5 6 取消                                                                               |  |
| 7 8 9 确定                                                                               |  |
| ↑ 0 ↓ 菜单 市防 撤防 增加 删除                                                                   |  |

#### (删除记录确定界面)

# 1.16 删除操作记录

在主菜单下,通过按"↑""↓"键选择"删除操作记录"后,按下"确定"键后提示输入密码: \*\*\*\*,, 输入正确密码后,进入至"确定删除所有记录?"界面,按下"确定"键后,删除成功同时提示"无更多 记录";如下图:

| 电源 报警<br>运行 通讯<br>市防 信号 | 2016/03/05 六 09:44<br>确定删除所有记录?<br>SN:01 Mode:H0ST<br>智能安保报警控制系统<br>ntelligent Security Alarm System | St. Con |
|-------------------------|----------------------------------------------------------------------------------------------------|---------|
| 1<br>4<br>7<br>•        | 2 3 复位<br>5 6 取消<br>8 9 确定<br>0 ↓ 菜单 <sup>布防 激防 堆</sup>                                              | 加 删除    |
|                         | (删除记录确定界面)                                                                                           |         |
| XV                      |                                                                                                    |         |
|                         |                                                                                                    |         |

# 第四章:系统日常操作

# 注:系统初始密码为:8888;安装调试完成后,请第一时间修改系统密码!

#### 一. 快速高低压布防

在系统"防区状态循环界面"或者"报警信息显示界面"下,如果系统当前菜单页不在此两界面下时, 可通过按"菜单"键来切换至"防区状态循环界面"和"报警信息显示界面";然后按"布防"键后,提 示输入密码: <u>\*\*\*\*</u> 即可进入"快速布防"菜单页;此时通过按"↑""↓"键选中需要进行"快速高压 布防"或者"快速低压布防"后,按下"确定"键即可对整个系统进行相应的高压/低压布防操作;如下图:

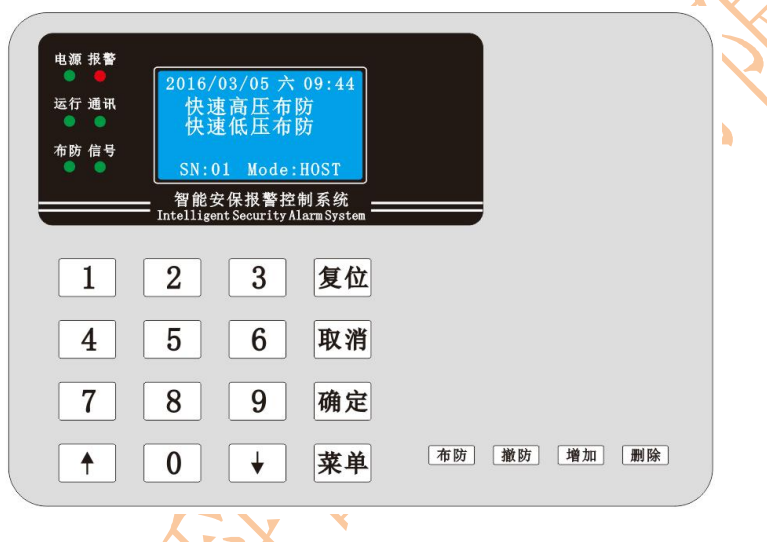

(快速布防界面)

#### 二. 快速撤防

在系统"防区状态循环界面"或者"报警信息显示界面"下,如果系统当前菜单页不在此两界面下时, 可通过按"菜单"键来切换至"防区状态循环"界面和"报警信息显示"界面;然后按"撤防"键后,提 示输入密码: \*\*\*\* 即可进入至"快速撤防"菜单页;按下"确定"键即可对整个系统进行相应的撤防操 作;如下图: 三.报警复位

| SN:01 Mode:H<br>匆能安保报整控制 | HOST                                                                 |                  |                                                                                                    |                                                                                                    |                                                                                                    |                                                                                                    |
|--------------------------|----------------------------------------------------------------------|------------------|----------------------------------------------------------------------------------------------------|----------------------------------------------------------------------------------------------------|----------------------------------------------------------------------------------------------------|----------------------------------------------------------------------------------------------------|
| ntelligent Security Ala  | arm System                                                           |                  |                                                                                                    |                                                                                                    |                                                                                                    |                                                                                                    |
| 2 3                      | 复位                                                                   |                  |                                                                                                    |                                                                                                    |                                                                                                    | $\mathbf{\Lambda}$                                                                                                    |
| 5 6                      | 取消                                                                   |                  |                                                                                                    |                                                                                                    |                                                                                                    |                                                                                                    |
| 8 9                      | 确定                                                                   |                  |                                                                                                    |                                                                                                    | Ň                                                                                                    |                                                                                                    |
| 0 +                      | 菜单                                                                   | 布防               | 撤防 增加                                                                                                    | 删除                                                                                                   |                                                                                                    |                                                                                                    |
| (快                       | 速撤防卶                                                                 | 早面)              |                                                                                                    |                                                                                                    | $\mathbf{X}$                                                                                                    | 1                                                                                                    |
|                          | 智能安保报警控精<br>ntelligent Security Al<br>2 3<br>5 6<br>8 9<br>0 ↓<br>(快 | 8 9 确定<br>0 ↓ 菜单 | Yate Section 1 A state of the system          Yate Section 1 A state of the system         2       3       复位         5       6       取消         8       9       确定         0       ✓       菜单 <sup>布防</sup> (快速撤防界面) | 7       8       9       确定         0       ✓       菜单 <sup>本</sup> 防 <sup>並</sup> 防         (快速撤防界面) | Y能安保报警控制系统<br>ntelligent Security Alam System            2         3         复位           5         6         取消           8         9         确定           0         ✓         菜单         布防         嫩防         潮除           (快速撤防界面) | 習能安保报警控制系统         2       3       复位         5       6       取消         8       9       确定         0       ✓       菜単       布防       攤防       删除         (快速撤防界面) |

当系统前端有围栏主机或者地址模块防区被触发时,键盘自动切换到"报警信息显示"界面,如下图:

| 电测运行 | ₹ 报警<br>●<br>〕 通讯<br>●<br>5 信号 | 2016/0<br>1 \$<br>2 \$<br>3 \$ | 13/05 六<br>方区 短<br>方区 断<br>方区 报 | 09:44<br>路<br>线<br><sup>m:003</sup> |    |    |    |    |
|------|--------------------------------|--------------------------------|---------------------------------|-------------------------------------|----|----|----|----|
|      | 1                              | 智能安<br>Intelligen<br>2         | 保报警控<br>t Security A            | 制系统<br>arm System —<br>复位           |    |    |    |    |
|      | 4                              | 5                              | 6                               | 取消                                  |    |    |    |    |
|      | 7                              | 8                              | 9                               | 确定                                  |    |    |    |    |
|      | •                              | 0                              | ↓                               | 菜单                                  | 布防 | 撤防 | 增加 | 删除 |

(报警信息显示界面)

"报警信息显示"显示了当前的报警防区数量,及报警的触发条件(防拆,短路,断线,短接,模块防区报警);在报警触发时,键盘产生报警输出,同时前端围栏主机输出12V电压信号和开关量信号,此时接下"复位"键后,键盘报警恢复正常,同时前端围栏主机也恢复正常状态;且LCD控制键盘界面显示 "当前无报警防区";如下图:

| 电源 报警<br>● ●<br>运行 通讯 | 2016/03/03                                  | 5 六 09:44                             |       |        |   |
|-----------------------|---------------------------------------------|---------------------------------------|-------|--------|---|
| ● ●<br>布防 信号          |                                             |                                       |       |        |   |
|                       | AII:010」<br>— 智能安保报<br>Intelligent Security | Alarm:000<br>警控制系统<br>rityAlarmSystem |       |        |   |
|                       |                                             |                                       |       |        |   |
|                       |                                             | 夏位                                    |       |        |   |
| 4                     | 5 6                                         | 取消                                    |       |        |   |
| 7                     | 8 9                                         | 确定                                    |       |        | ~ |
| <b>↑</b>              | 0 +                                         | 菜单                                    | 布防 撤财 | 5 增加 册 |   |
|                       |                                             |                                       |       |        |   |

# 四:无线遥控器快速操作

键盘可以通过出厂配置的4键无线遥控器对系统进行"高压布防,低压布防,撤防,复位"操作;如下图:

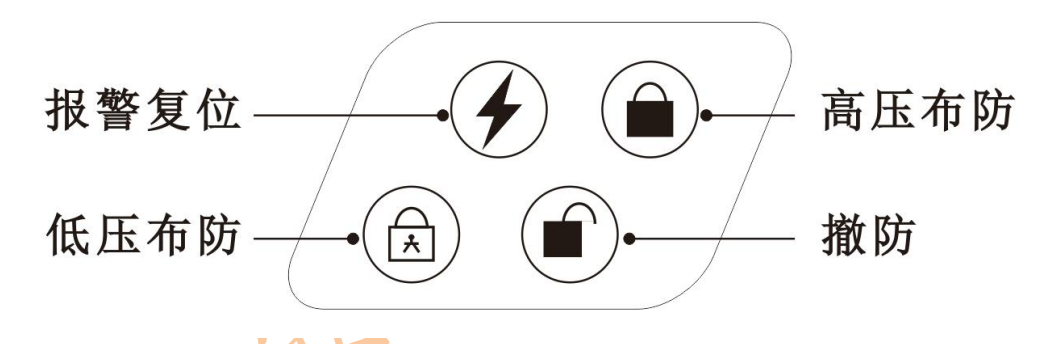

# 五:报警记录查询

按下"菜单"键,让键盘切换到一级主菜下,通过"↑""↓"键选中"报警记录查询"即可进入报 警查询菜单,此时显示当前最新一条报警的信息,可通过"↑""↓"键一条一条的查询;如下图:

| 电源 报警 |                                                      |    |
|-------|------------------------------------------------------|----|
| 运行 通讯 | 2016/03/05 六 09:44<br>共5条记录第1条                       |    |
| 布防 信号 | 001:002 防区 断线<br>2016/03/05 15:35<br>SN:01 Mode:H0ST |    |
|       | 智能安保报警控制系统<br>IntelligentSecurityAlarmSystem         |    |
| 1     | 2 3 复位                                               |    |
| 4     | 5 6 取消                                               | 1  |
| 7     | 8 9 确定                                               |    |
| •     | 0 ↓ 菜单 布防 撤防 增加 删除                                   | SV |

(报警记录查询)

# 六:操作记录查询

按下"菜单"键,让键盘切换到一级主菜下,通过"↑""↓"键选中"操作记录查询"即可进入报 警查询菜单,此时显示当前最新一条操作记录的信息,可通过"↑""↓"键一条一条的查询;如下图:

|                         | <ul> <li>电源 报警</li> <li>2016/03/05 六 09:44</li> <li>共5条 记录第1条</li> <li>快速布防</li> <li>2016/03/05 15:35</li> <li>SN:01 Mode:H0ST</li> </ul> |  |
|-------------------------|----------------------------------------------------------------------------------------------------|--|
|                         | 智能安保报警控制系统<br>Intelligent Security Alarm System                                                                                           |  |
|                         | 1 2 3 复位                                                                                                    |  |
|                         | 4 5 6 取消                                                                                                    |  |
| X                       | 7     8     9     确定                                                                                                    |  |
|                         | ↑ 0 ↓ 菜单 <sup>布防</sup> 撤防 增加                                                                                                    |  |
| $\langle \cdot \rangle$ | (操作记录查询)                                                                                                    |  |